### Illustrator クイックマスター (v.25 (2021) /Windows、Mac 対応)

# **CONTENTS**

| 序章 | Illustrator とは      |   |
|----|---------------------|---|
| Ad | obe Illustrator の特徴 | 2 |
| ツ- | ールー覧                | 5 |
| よく | く使うショートカット一覧        | 6 |

| Chapter1 Illustrator の基本操作       C2-3 基本的な編集操作       38         C1-1 Illustrator の起動と作業エリア       8       1 カット&ペースト       3       1 カット&ペースト       3       1 カット&ペースト       4 オブジェクトのがースト       3       1 カット       4 オブジェクトのがループ化       6       バウンディングボックスによるも拡大・縮小と回転       7       7       7       7       7       7       9       1 転大・縮小ツール       1       1 拡大・縮小ツール       1       1 拡大・縮小ツール       1       1 拡大・縮小ツール       1       2 シアーツール       1       1 エン・ボナ・ボナ       1       1 エン・ボナ・ボナ       1 エン・ボナ       2 シアーツール       1 エン・ボナ                                                                                                    | 第1          | 部                 | 基本操作編                       | Illustrator の代表的 | 内機能を学   | び、全体を把握する。             |    |
|----------------------------------------------------------------------------------------------------|-------------|-------------------|-----------------------------|------------------|---------|------------------------|----|
| C1-1 Illustrator の起動と作業エリア       8       1 カット&ペースト         1 Illustrator の起動 (Windows)       2 前面へペースト・背面へペースト         2 Illustrator の起動 (Mac)       3 コピー&ペースト         3 インターフェース       4 オブジェクトの前後関係         4 ツールバー       5 オブジェクトの前後関係         5 パネルの展開とアイコン化       6 パウンディングボックスによる拡大・縮小と回転         6 パネルの操作       7 ライブシェイプ機能によるシェイプの変形         8 移動       1 カット&ペースト         7 フートワークの表示とプリント       17         1 アートワークの表示とプリント       17         1 アートワークのスクロール       17         2 アートワークの拡大・縮小表示       11 拡大・縮小ツール         3 ナビゲーターパネル       12 シアーツール         4 プレビューモードとアウトラインモード       13 国転ツール         1 放力・レディングボックス       14 広・縮小ツール         2 シアーツール       1 シャートマークル         3 ナビゲーターパネル       1 拡大・縮小ツール         3 ナビゲーターパネル       1 シャートマークル         4 プレビューモードとアウトラインモード       5 カラー設定の基本操作         5 選択ツールとバウンディングボックス       5 カラー                                                                                                    | Chapter     | r1 Illustrato     | r の基本操作                     |                  | C2-3    | 基本的な編集操作               | 38 |
| 1       Illustrator の起動 (Windows)       2       前面へペースト・背面へペースト         2       Illustrator の起動 (Mac)       3       コピー&ペースト         3       インターフェース       4       オブジェクトの前後関係         4       ツールバー       5       オブジェクトの前後関係         5       パネルの展開とアイコン化       6       パウンディングボックスによる拡大・縮小と回転         6       パネルの操作       7       ライブシェイプ機能によるシェイプの変形         8       移動       7         1       アートワークの表示とプリント       17       9       回転ツール         1       アートワークの表示とプリント       17       9       回転ツール         1       アートワークの表示とポリント       17       10       リフレクトツール         2       アートワークの拡大・縮小表示       11       拡大・縮小ツール         3       ナビゲーターパネル       12       シアーツール         4       プレビューモードとアウトラインモード       2       シアーツール         4       プレビューモードとアウトラインモード       5       とアーツール         5       選択ツールとパウンディングボックス       11       たちょちょことろの思知会会                                                                                                    | C1-1        | Illustrato        | r の起動と作業エリア                 | 8                | 1       | カット&ペースト               |    |
| 2Illustrator の起動 (Mac)3 $\exists L^2 - \& \sqrt{-2 k}$ 3インターフェース4オブジェクトの前後関係4ツールバー5オブジェクトのの前後関係5パネルの展開とアイコン化6バウンディングボックスによる拡大・縮小と回転6パネルの操作7 $\exists -T = \sqrt{2} v = \sqrt{2} v = 2$ | 1           | Illustrator       | の起動 (Windows)               |                  | 2       | 前面へペースト・背面へペースト        |    |
| 3 インターフェース4 オブジェクトの前後関係4 ツールバー5 オブジェクトのグループ化5 パネルの展開とアイコン化6 パウンディングボックスによる拡大・縮小と回転6 パネルの操作7 ライブシェイプ機能によるシェイプの変形8 移動8C1-2 アートワークの表示とプリント171 アートワークの表示とプリント172 アートワークの拡大・縮小表示10 リフレクトツール3 ナビゲーターパネル11 拡大・縮小ツール4 プレビューモードとアウトラインモード2 シアーツール5 選択ツールとバウンディングボックスChapter3 カラー設定の基本操作6 パウンディングボックス10 リフレクトワール                                                                                                    | 2           | Illustrator       | の起動 (Mac)                   |                  | 3       | コピー&ペースト               |    |
| 4 $y - \mu / n / n$ 5オブジェクトのグループ化5パネルの展開とアイコン化6バウンディングボックスによる拡大・縮小と回転6パネルの操作7ライブシェイプ機能によるシェイプの変形8移動8C1-2 アートワークの表示とプリント1791アートワークの表示とプリント172アートワークの拡大・縮小表示103ナビゲーターパネル114プレビューモードとアウトラインモード5選択ツールとバウンディングボックス6パラー設定の基本操作72171071071111拡大・縮小ツール12シアーツール                                                                                                    | 3           | インターフ             | フェース                        |                  | 4       | オブジェクトの前後関係            |    |
| 5 パネルの展開とアイコン化       6 パウンディングボックスによる拡大・縮小と回転         6 パネルの操作       7 ライブシェイプ機能によるシェイプの変形         8 移動       8         C1-2 アートワークの表示とプリント       17         1 アートワークの表示とプリント       17         2 アートワークの拡大・縮小表示       10 リフレクトツール         3 ナビゲーターパネル       11 拡大・縮小ツール         4 プレビューモードとアウトラインモード       2 シアーツール         5 選択ツールとバウンディングボックス       Chapter3 カラー設定の基本操作                                                                                                    | 4           | ツールバー             | _                           |                  | 5       | オブジェクトのグループ化           |    |
| 6 パネルの操作       7 ライブシェイプ機能によるシェイプの変形         8 移動       8         C1-2 アートワークの表示とプリント       17         1 アートワークの表示とプリント       17         2 アートワークの拡大・縮小表示       10 リフレクトツール         3 ナビゲーターパネル       11 拡大・縮小ツール         4 プレビューモードとアウトラインモード       2 シアーツール         5 選択ツールとバウンディングボックス       Chapter3 カラー設定の基本操作                                                                                                    | 5           | パネルの屈             | <b>展開とアイコン化</b>             |                  | 6       | バウンディングボックスによる拡大・縮小と回転 |    |
| 8 移動         C1-2 アートワークの表示とプリント       17       9 回転ツール         1 アートワークのスクロール       10 リフレクトツール         2 アートワークの拡大・縮小表示       11 拡大・縮小ツール         3 ナビゲーターパネル       12 シアーツール         4 プレビューモードとアウトラインモード       5 選択ツールとバウンディングボックス                                                                                                    | 6           | パネルの搏             | 操作                          |                  | 7       | ライブシェイプ機能によるシェイプの変形    |    |
| C1-2 アートワークの表示とプリント       17       9 回転ツール         1 アートワークのスクロール       10 リフレクトツール         2 アートワークの拡大・縮小表示       11 拡大・縮小ツール         3 ナビゲーターパネル       12 シアーツール         4 プレビューモードとアウトラインモード       5 選択ツールとバウンディングボックス         5 選択ツールとバウンディングボックス       Chapter3 カラー設定の基本操作                                                                                                    |             |                   |                             |                  | 8       | 移動                     |    |
| 1 アートワークのスクロール       10 リフレクトツール         2 アートワークの拡大・縮小表示       11 拡大・縮小ツール         3 ナビゲーターパネル       12 シアーツール         4 プレビューモードとアウトラインモード       5 選択ツールとバウンディングボックス         5 選択ツールとバウンディングボックス       Chapter3 カラー設定の基本操作                                                                                                    | C1-2        | アートワ              | ークの表示とプリント                  | 17               | 9       | 回転ツール                  |    |
| <ol> <li>2 アートワークの拡大・縮小表示</li> <li>3 ナビゲーターパネル</li> <li>4 プレビューモードとアウトラインモード</li> <li>5 選択ツールとバウンディングボックス</li> <li>Chapter3 カラー設定の基本操作</li> <li>C2 1 カニーパラルルにトスカニー 乳ウ</li> </ol>                                                                                                    | 1           | アートワー             | -クのスクロール                    |                  | 10      | リフレクトツール               |    |
| <ul> <li>3 ナビゲーターパネル</li> <li>4 プレビューモードとアウトラインモード</li> <li>5 選択ツールとバウンディングボックス</li> <li>Chapter3 カラー設定の基本操作</li> <li>C2 1 カニーパラルルにトスカニー 乳ウローク</li> </ul>                                                                                                    | 2           | アートワー             | -クの拡大・縮小表示                  |                  | 11      | 拡大・縮小ツール               |    |
| <ul> <li>4 プレビューモードとアウトラインモード</li> <li>5 選択ツールとバウンディングボックス</li> <li>Chapter3 カラー設定の基本操作</li> <li>C2 1 カニー パラルルにトスカニー 乳ウ</li> </ul>                                                                                                    | 3           | ナビゲータ             | マーパネル                       |                  | 12      | シアーツール                 |    |
| 5 選択ツールとバウンディングボックス Chapter3 カラー設定の基本操作                                                                                                    | 4           | プレビュー             | -モードとアウトラインモード              |                  |         |                        |    |
|                                                                                                    | 5           | 選択ツール             | レとバウンディングボックス               |                  | Chapter | 3 カラー設定の基本操作           |    |
| 6 スマートガイド こうしょう こうしょう しょう しょう しょう ひょう ひょう ひとし ひょう ひとし ひょう ひとし ひょう ひとう ひとし ひょう ひとし ひとう ひとう ひとう ひとう ひとう ひとう ひとう ひとう ひとう ひとう                                                                                                    | 6           | スマートた             | ゴイド                         |                  | C3-1    | カラーパネルによるカラー設定         | 52 |
| 7 保存と別名で保存 1 グレースケール                                                                                                    | 7           | 保存と別名             | るで保存                        |                  | 1       | グレースケール                |    |
| 8 アートボードの設定と用紙設定 2 CMYK                                                                                                    | 8           | アートボー             | - ドの設定と用紙設定                 |                  | 2       | СМҮК                   |    |
| 3 RGB                                                                                                    |             |                   |                             |                  | 3       | RGB                    |    |
| C1-3 環境設定 28 4 HSB                                                                                                    | C1-3        | 環境設定              |                             | 28               | 4       | HSB                    |    |
| 1. 環境設定 5 新規ドキュメントのカラーモード                                                                                                    | 1           |                   |                             |                  | 5       | 新規ドキュメントのカラーモード        |    |
|                                                                                                    | י<br>כ      | <sup>地</sup> のレビー | + ーマンスの設定                   |                  |         |                        |    |
| 2 Grony インスの設定<br>Chapter4 オブジェクト編集の基本操作                                                                                                    | Z           |                   |                             |                  | Chapter | 4 オブジェクト編集の基本操作        |    |
| Chapter2 オブジェクトの基本操作 C4-1 レイヤー 60                                                                                                    | Chanter     | ヮォブジェ             | クトの基本操作                     |                  | C4-1    | レイヤー                   | 60 |
| $C_{-1} 涂 l と 線 30 1 レイヤーとレイヤーパネル$                                                                                                    | C7-1        | 涂りと娘              | 》1 07至45末F                  | 30               | 1       | レイヤーとレイヤーパネル           |    |
|                                                                                                    | C2 1        | 至りて「旅             |                             | 50               | 2       | レイヤーの作成                |    |
| - 塗りと線 - シート・シーバー 3 レイヤー間の移動                                                                                                    | 1           | 塗りと線              | <i>i</i>                    |                  | - 3     | レイヤー間の移動               |    |
| 2 スポイトツール 4 レイヤーの結合                                                                                                    | 2           | スホイトツ             | /—//                        |                  | 4       | レイヤーの結合                |    |
| (2.2.ナブジェクトの世面 34                                                                                                    | (2)         | オブジェ              | クトの烘両                       | 31               |         |                        |    |
| C4-2 オブジェクトの組み合わせによる編集 63                                                                                                    | <u>ر</u> ۲۲ |                   |                             | ΤC               | C4-2    | オブジェクトの組み合わせによる編集      | 63 |
| I 反力形ツール<br>2 エニー 弐中 1 クリッピングマスク                                                                                                    | 1           |                   | - <i>JU</i>                 |                  | 1       | クリッピングマスク              |    |
| 2 リフー設正<br>2 唐士形を中心から世界<br>2 複合パス                                                                                                    | 2           | リフー設定             |                             |                  | 2       | 複合パス                   |    |
| <ul> <li>5 反力形を中心がら抽画</li> <li>7 「クローマー」</li> <li>7 「クローマー」</li> <li>7 「ク</li></ul>                                                                                                    | 3           | 長力形を4<br>エナビの4    | <sup>-</sup> 'いか'り抽画<br>+*両 |                  | - 3     | パスファインダー               |    |

- 4 正方形の描画
- 5 楕円形ツール

### Chapter5 文字編集の基本操作

C5-1 文字の作成

- 1 文字ツールと文字エリアの作成
- 2 エリア内文字ツール
- C5-2 文字関連の機能
  - 1 文字パネル
  - 2 トラッキングとカーニング
  - 3 行送りの設定
  - 4 フォントの追加

Chapter6 パスの基本操作

### C6-1パスの基本的な描画

- 1 パス
- 2 ペンツールと直線の描画方法
- 3 ペンツールと曲線の描画方法
- 4 直線と曲線が連続する場合の描画方法

### C6-2 パスの編集

- 1 パスの追加
- 2 アンカーポイントの切り替え
- 3 アンカーポイントの追加と削除
- 4 パスの切断と連結

# 第2部 応用操作編 全体の機能を把握したうえで、さらに深く掘り下げて学習する。

| Chapter1 オブジェクトの応用操作   |     | Chapter2 カラー設定の応用操作                |     |
|------------------------|-----|------------------------------------|-----|
| C1-1 オブジェクトの描画         | 86  | C2-1 スウォッチ、パターン                    | 110 |
| 1 直線ツール                |     | 1 新規スウォッチの作成と編集                    |     |
| 2 円弧ツール                |     | 2 グローバルプロセスカラー                     |     |
| 3 Shaper ツール           |     | 3 スポットカラー                          |     |
| 4 鉛筆ツール                |     | 4 パターンの適用                          |     |
| 5 角丸長方形ツール             |     | 5 パターンの作成                          |     |
| 6 多角形ツール               |     | 6 スウォッチライブラリ                       |     |
| 7 スターツール               |     |                                    |     |
| 8 スパイラルツール             |     | C2-2 グラデーション                       | 116 |
| 9 フレアツール               |     | 1 グラデーションの適用                       |     |
|                        |     | <ol> <li>グラデーションツール</li> </ol>     |     |
| C1-2 線                 | 94  | - グラデーションの作成                       |     |
| 1 線端オプション              |     | 4 フリーグラデーション                       |     |
| 2 角の形状オプション            |     |                                    |     |
| 3 破線                   |     | (2-3アピアランス                         | 122 |
| 4 線の複合                 |     |                                    |     |
| 5 可変線幅プロファイルと線のグラデーション |     | 1 ノビノノンへハネル 2 アピアランフた公割            |     |
|                        |     | 2 / L/ ノノへを力引<br>2 添明パラル           |     |
| C1-3 レイアウトの補助機能        | 100 |                                    |     |
| 1 定規を表示                |     |                                    |     |
| 2 情報パネルとものさしツール        |     |                                    |     |
| 3 ガイド                  |     | Chapter3 レイヤーの応用操作                 |     |
| 4 スナップ                 |     | (3-1 レイヤーの応用                       | 126 |
| 5 オブジェクトのガイド化          |     |                                    | 120 |
| 6 長方形グリッドツール           |     | i ツノレイヤーのTFM<br>) Lイヤー問のアピアランスのフピー |     |
|                        |     |                                    |     |

- 8 整列パネル
- 9 特定オブジェクトを基準とした整列
- 10 オブジェクトの表示・非表示

74

81

68

71

| Chapter | 4 文字編集の応用操作                |     | Chapter5 パスの応 | 用操作        |     |
|---------|----------------------------|-----|---------------|------------|-----|
| C4-1    | パス上の文字入力                   | 128 | C5-1 パスの編     | 集          | 144 |
| 1       | パス上文字ツール                   |     | 1 ナイフツ・       | <i>ー</i> ル |     |
| 2       | パス上文字オプション                 |     | 2 塗りブラ        | シツール       |     |
| 3       | 文字タッチツール                   |     | 3 画像ブラ        | シ          |     |
|         |                            |     | 4 リシェイ        | プツール       |     |
| C4-2    | 文字の種類                      | 132 | 5 セグメン        | トのリシェイプ    |     |
| 1       | 文字のアウトライン化                 |     | 6 パペット        | ワープツール     |     |
| 2       | TrueType & OpenType        |     | 7 自由変形        | ツール        |     |
| 3       | 字形パネル                      |     | 8 エンベロ·       | ープ         |     |
| 4       | OpenType パネル               |     | 9 遠近グリ        | ッド         |     |
| 5       | バリアブルフォント                  |     | 10 スムーズ       | ツール        |     |
|         |                            |     | 11 パス消し       | ゴムツール      |     |
| (4-3    | 文字関連の機能                    | 136 | 12 線幅ツー       | Jν         |     |
| 1       | の知识中                       | 150 | 13 リキッド       | ツール        |     |
| ו<br>ר  | 収組改進                       |     | 14 塗りのブ       | レンド        |     |
| 2       | ダノハイル<br>ニナフトナゴジェクトのリンク    |     | 15 線幅のブ       | レンド        |     |
| 2       | ノキストオノシェクトのウノク             |     | 16 複数のオ       | ブジェクトのブレンド |     |
| 4<br>5  | ノキヘトの回り込み                  |     |               |            |     |
| 5<br>6  | (双)合いヘル<br>(の) なっち くし パラ し |     |               |            |     |
| 0       | 収洛ヘダ1 ルハイル                 |     |               |            |     |

170

## 第3部 コンテンツ制作編

7 文字スタイルパネル

# Chapter1 イラストレーション C1-1 シンボルを使用した 桜の木のイラストレーション 162 Step1 パスファインダーと変形ツール Step2 グラデーションで色を塗る Step3 シンボルに変換してインスタンスを配置 Step4 シンボルを編集する Step5 シンボルスプレーツール Step6 シンボルの移動・変形 Step7 ブラシツール Step7 ブラシツール

### C1-2 グラデーションを使用した イラストレーション

Step1 スウォッチパネルにグラデーションを登録 Step2 ブレンドツールでグラデーションを作成

Step3 グラデーションメッシュ

### C1-3 画像トレースを使用した イラストレーション 174

| Step1 | トレースする画像を配置する     |
|-------|-------------------|
| Step2 | トレースオブジェクトからパスの作成 |
| Step3 | ライブペイント           |
| Step4 | ライブペイントの隙間オプション   |
| Step5 | ライブペイントグループの拡張    |
| Step6 | 写真を画像トレースでパスに変換   |
| Step7 | イラストレーションの配置      |
| Step8 | 演習問題              |
|       |                   |

### 具体的な制作を通して高度な技術を学ぶ。

Chapter2 ロゴデザイン

C2-1 動物病院のロゴマーク

### 180

186

### Step1 マークの下絵を配置する Step2 [ペンツール]で手書きのスケッチをトレースする Step3 [文字ツール]でロゴを作成する

### C2-2 漢字でタイポグラフィ

 Step1 作例「切」~ナイフツール

 Step2 作例「回」~パスファインダー

 Step3 作例「連」~ダイレクト選択ツールと移動複製

 Step4 作例「無」~破線

 Step5 作例「消」~ブレンドツールとクリッピングマスク

### C2-3 アピアランスでロゴデザイン 192

 Step1
 文字パネルで文字の間隔を整える

 Step2
 アピアランスパネル

 Step3
 アピアランスに効果を適用する

 Step4
 グラフィックスタイルライブラリ

| Chapter3 Web デザイン       |     | Chapter5 印刷原稿の作成        |     |
|-------------------------|-----|-------------------------|-----|
| C3-1 画像を Web 用に保存する     | 196 | C5-1 DTP のための環境設定       | 216 |
| Step1 カラーモードを変更する       |     | Step1 [環境設定]ダイアログ       |     |
| Step2 サイズを変更する          |     | Step2 単位の設定             |     |
| Step3 画像を Web 用に保存する    |     | Step3 カラー設定             |     |
| Step4 Web ブラウザで確認する     |     |                         |     |
|                         |     | C5-2 名刺のデザイン            | 218 |
| C3-2 アピアランスで Web パーツを   |     | Step1 トリムマークの作成         |     |
| デザインする                  | 200 | ·<br>Step2 背景の作成 ~ 塗り足し |     |
| Step1 ボタンの基本形           |     | Step3 文字の入力             |     |
| Step2 立体感のあるボタン         |     | Step4 オーバープリントの設定       |     |
| Step3 メタリックなボタン         |     | Step5 フォントのアウトライン化      |     |
| Step4 ガラス細工のようなボタン      |     | Step6 孤立点の削除            |     |
| Chapter4 グラフを作成する       |     | C5-3 写真を配置した DM         | 224 |
| C4-1 グラフの基本操作           | 206 | Step1 文字の調節             |     |
| Step1 グラフの作成            |     | Step2 背景を配置             |     |
| Step2 グラフデータの編集         |     | Step3 写真を配置             |     |
| Step3 凡例の追加             |     | Step4 ロゴ、文字のカラーを編集      |     |
| Step4 グラフの色と書式設定の変更     |     | Step5 文字のアウトライン化        |     |
| Step5 その他のグラフ           |     | Step6 色の校正              |     |
|                         |     | Step7 演習問題              |     |
| C4-2 グラフのデザインをカスタマイズ    | 210 |                         |     |
| Step1 外部データを読み込んでグラフを作成 |     | C5-4 見開きパンフレットのデザイン     | 230 |
| Step2 グラフデザインの登録        |     | Step1 デザインフォーマット        |     |

Step2 ガイドの設定

 Step4
 写真の配置

 Step5
 文字の配置

 Step6
 右ページの作成

 Step7
 入稿データのパッケージ

INDEX

Step3 デザインエレメントの配置

242

Step3 グラフデザインの適用

Step4 グラフデザインの編集

Step5 演習問題